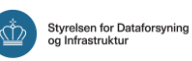

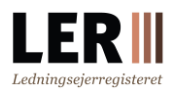

# Økonomi og

## faktureringsoplysninger i LER

Denne vejledning henvender sig til brugere af LER, der laver graveforespørgsler, og som skal have tilknyttet en faktureringsadresse og have overblik over betalte fakturaer.

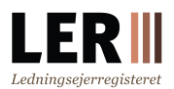

## Indhold

| Introduktion                                                         | 3 |
|----------------------------------------------------------------------|---|
| Oprettelse eller tilføjelse af flere faktureringsadresser og EAN nr. | 3 |
| Ændring af faktureringsadresse                                       | 5 |
| Valg af faktureringsadresse samt indtastning af ordrenummer          | 6 |
| Administratorrolle                                                   | 7 |
| Fakturaoversigt                                                      | 8 |
| Økonomioversigt                                                      | 8 |
| Kontoudtog                                                           | 9 |
| Omfakturering                                                        | 9 |
| Opdatering af faktureringsoplysninger                                | 9 |

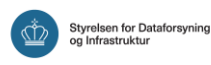

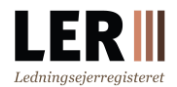

akt | GDPR | Cookies | English

## Introduktion

Virksomheder og private, der laver graveforespørgsler, skal have tilknyttet en faktureringsadresse. Det er muligt at oprette flere forskellige faktureringsadresser. Hvis en konto har tilknyttet flere faktureringsadresser, skal du huske at vælge den rigtige adresse, hver gang du opretter en graveforespørgsel i LER.

OBS! Der kan ikke laves graveforespørgsler, hvis der ikke er oprettet mindst én faktureringsadresse.

## Oprettelse eller tilføjelse af flere faktureringsadresser og EAN nr.

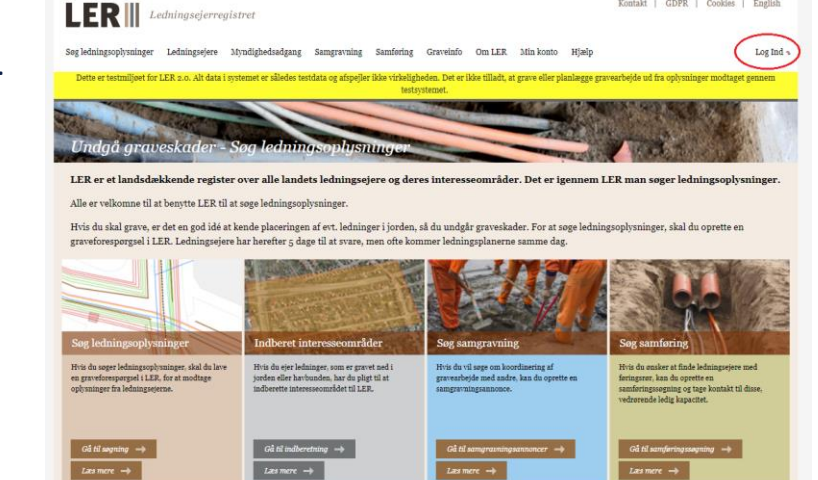

Fra LER-forsiden klik på 'Log Ind'.

Vælg den type signatur du har og log på.

| Mit 2D        |
|---------------|
|               |
| $\rightarrow$ |
|               |

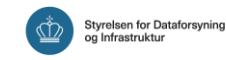

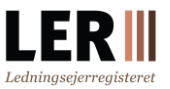

Under '*Min konto*' klik på '*Kontoadministration*' i dropdownmenuen, og vælg herefter '*Kontooplysninger*'.

|                                                                                                    | Kontakt   GDPR   Cookies   English<br>Ledningsejera |
|----------------------------------------------------------------------------------------------------|-----------------------------------------------------|
| Søg ledningsoplysninger Ledningsejere Myndighedsadgang Samgravning Samføring Gravelnfo Om LER (fin konto) Hjælp | Log ud                                              |
| Kontoadministration                                                                                             |                                                     |
| Administration                                                                                                  | Forside Min side                                    |
| , Kontooplysninger . Brugeroplysninger                                                                          |                                                     |
| , Standata                                                                                                    |                                                     |
| Du er registrevet mod følgende oplysninger:                                                                     |                                                     |
| Ledningsejera                                                                                                   |                                                     |
| a. >scriptsateri(1)2600 Glostrup                                                                                |                                                     |
| E-malladresse:<br>thmj@mallinator.com                                                                           |                                                     |
| sidste login:                                                                                                   |                                                     |
| 24-08-2020 10:37:02                                                                                             |                                                     |
| Diae oppsminger er slått andret å. 24-08-2020<br>Rediger oplysninger                                            |                                                     |
| A7                                                                                                    |                                                     |

 Faktureringsadresser: Klik på fanebladet 'Faktureringsadresser' for at oprette ny

faktureringsadresse

- Fakturatype: Vælghvilken fakturatype, du ønsker at benytte (E-faktura eller Email)
- EAN: Indtast et gyldigt EAN, hvis du har valgt E-faktura. Kommuner og statslige myndigheder SKAL vælge Efaktura. Vær opmærksom på, at det ikke er muligt at benytte EAN på en privat konto

|                                |                                |                                            | 5.42              | -                    |                    |
|--------------------------------|--------------------------------|--------------------------------------------|-------------------|----------------------|--------------------|
| itamdata                       | , Brugere , Tjenes             | steydere , Tjenesteaftagere                | , Kontaktadresser | Faktureringsadresser | » Faktura oversigt |
| Økonomi oversigt               | , Aktivitetslog                | , Tilslutning , Certifi                    | kat               |                      |                    |
| Navn                           | Standard adresse Adr           | esse                                       |                   | Att                  | Rediger            |
| Person 1                       | Std. adresse 🖃 🛛 Fem           | kanten H 1, 2630 Taastrup, 3400 Hiller     | ød                |                      | Rediger Slet       |
| Person 2                       | Std. adresse 🔅 👘 Fikt          | ivgade 42, 4200 Utopia                     |                   |                      | Rediger Slet       |
| Person 3                       | Std. adresse 📄 🛛 Test          | centerstien 4, 7700 Thisted, 2630 Taast    | rup               |                      | Rediger Slet       |
| t er en forudsætnin;<br>Navn * | g for at kunne lave gravefores | pørgsler, at der er oprettet mindst én fal | tureringsadresse. |                      |                    |
|                                |                                |                                            |                   |                      |                    |
| FAN                            |                                | 0                                          |                   |                      |                    |
| Postre ·                       |                                |                                            |                   |                      |                    |
| Land •                         | Danmark                        | T                                          |                   |                      |                    |
| Att.                           |                                |                                            |                   |                      |                    |
| Telefon                        | Prefix +45                     | •                                          |                   |                      |                    |
| Mobilnummer                    |                                |                                            |                   |                      |                    |
| E-mailadresse                  |                                |                                            |                   |                      |                    |
|                                |                                |                                            |                   |                      |                    |

- 4. Udfyld felter: Indtast gyldig information i de øvrige felter
- 5. Tilføj: Klik på 'Tilføj' for at afslutte

Hvis firmaet har flere EAN-numre, kan der oprettes en faktureringsadresse for hvert EANnummer. Når graveforespørgslen foretages, vælges den ønskede faktureringsadresse.

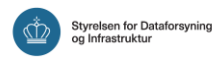

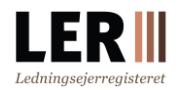

Hvis du ønsker, at en faktureringsadresse skal være den faste faktureringsadresse, markeres dette ved afkrydsning i feltet '*Standard adresse*'. Denne adresse vælges dermed automatisk ved oprettelse af graveforespørgslen.

## Ændring af faktureringsadresse

Log ind.

Under '*Min konto*' klik på '*Kontoadministration*' i dropdownmenuen, og vælg herefter '*Kontooplysninger*'.

| LER Ledningsejerregistret                                  |                       |                         |                                                                                                    | Kontakt   GDPR   Cookies   English |
|------------------------------------------------------------|-----------------------|-------------------------|----------------------------------------------------------------------------------------------------|------------------------------------|
|                                                            |                       |                         |                                                                                                    | Ledningsejeri                      |
| Søg ledningsoplysninger Ledningsejere Myndighedsadgang Sar | ngravning Samfering G | raveinfo Om LER 🕻       | Min konto Hjælp                                                                                                    | Log ud                             |
| WHEN DECK                                                  | and the second second |                         | Kontoadministration                                                                                                    |                                    |
| Administration                                             | and the second second | No. of Concession, Name | Contract of the local division of the local division of the local | Farrida Min sida                   |
| Call of the Contract of the second second                  |                       | 12                      | and the second                                                                                                    | Porside Min side                   |
| , Kontooplysninger                                         |                       |                         |                                                                                                    |                                    |
|                                                            |                       |                         |                                                                                                    |                                    |
| , Stamdata                                                 |                       |                         |                                                                                                    |                                    |
|                                                            |                       |                         |                                                                                                    |                                    |
| Pro or preliminate and followed a submalia sur-            |                       |                         |                                                                                                    |                                    |
| Du et registreret med negende opsystilliger.               |                       |                         |                                                                                                    |                                    |
| Ledningsejera                                              |                       |                         |                                                                                                    |                                    |
| a. "> <script>alert(1)</script>                            |                       |                         |                                                                                                    |                                    |
| 2600 Glostrup                                              |                       |                         |                                                                                                    |                                    |
| E-mailadresse:                                             |                       |                         |                                                                                                    |                                    |
| thmj@mailinator.com                                        |                       |                         |                                                                                                    |                                    |
| Sidste login:                                              |                       |                         |                                                                                                    |                                    |
| 24-08-2020 10:37:02                                        |                       |                         |                                                                                                    |                                    |
| Dine oplysninger er sidst ændret d. 24-08-2020             |                       |                         |                                                                                                    |                                    |
| Rediger oplysninger                                        |                       |                         |                                                                                                    | I                                  |
|                                                            |                       |                         |                                                                                                    |                                    |

1. Faktureringsadresser: Klik på fanebladet 'Faktureringsadresser'. Herfra kan du vælge

at redigere eller slette faktureringsadressen

- Rediger: Klik på 'Rediger' for at redigere
- Udfyld/opdater felter: Udfyld/rediger felterne som ønsket og husk at se, om mailadressen er korrekt, eller om den skal ændres
- Opdater: Afslut ved at klikke på 'Opdater'

| Kontooplysninger               | > Brugeroplyminger                                              |                                                  |
|--------------------------------|-----------------------------------------------------------------|--------------------------------------------------|
| Stamdata , Br                  | agere , Tjenesteydere , Tjenesteaftagere , Kontakt              | adresser Paktureringsadresser , Faktura oversigt |
| » Økonomi oversigt             | , Aktivitetilog , Tilslutning , Certifikat                      |                                                  |
| Navn                           | itandard adresse Adresse                                        | Att. Rediger                                     |
| Person 1                       | Std. adresse 🕢 🛛 Femkanten H 1, 2630 Taastrup, 3400 Hillerød    | Rediger liet                                     |
| Person 2                       | Std. adresse 📋 🛛 Fiktivgade 42, 4200 Utopia                     | Rediger Slet                                     |
| Person 3                       | itd. adresse 📄 🛛 Testcenterstien 4, 7700 Thisted, 2630 Taastrup | Rediger Slet                                     |
|                                | Person 1                                                        |                                                  |
| Navn                           | Person 1                                                        |                                                  |
| EAN                            | •                                                               |                                                  |
| Adresse *                      | Femkanten H 1, 2630 Taa                                         |                                                  |
| Postnr •                       | 3400                                                            |                                                  |
| By •                           | Hillerod                                                        |                                                  |
| Land *                         | Danmark                                                         |                                                  |
| Att.                           |                                                                 |                                                  |
| Telefon                        | Prefix +45 Y                                                    |                                                  |
| Hobilnummer                    |                                                                 |                                                  |
|                                | 1234@1234.dk                                                    |                                                  |
| E-mailadresse *                |                                                                 |                                                  |
| E-mailadresse •<br>Fakturatype | E-mail •                                                        |                                                  |

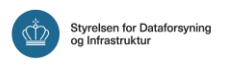

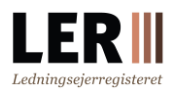

## Valg af faktureringsadresse samt indtastning af ordrenummer

#### Faktureringsadresse

Når graveforespørgslen er oprettet, går du videre til godkendelse og betaling. Før du accepterer betalingen, er det muligt at vælge en anden faktureringsadresse end den i forvejen valgte. Det gør du ved at vælge blandt de oprettede adresser i feltet *'Faktureringsadresse'*. Når du har valgt den rigtige faktureringsadresse, skal du bekræfte den angivne faktureringsadresses e-mailadresse.

| Vælg faktureringsadresse.                  |                                                                                           |
|--------------------------------------------|-------------------------------------------------------------------------------------------|
| 1. Faktureringsadresse                     | Styrelsen for Dataforsyning og Effektivisering, Rentemestervej 8, 2400 København NV (L£ 🗸 |
| 2. Faktureringsadresse e-<br>mailadresse * | Ler@sdfe.dkJeg bekræfter at denne e-mailadresse er korrekt * 7                            |
| Tilpas faktureringsadress                  | (Åbner pop-up)                                                                            |
| Eget ordrenummer *                         | Kryds af her hvis du ikke ønsker at angive ordrenummer 🛛 🕢                                |
|                                            | Avail or from?                                                                            |
|                                            | Gebyr: 179,27 kr.                                                                         |
|                                            |                                                                                           |
| G.6                                        | Accepter betaling og send e-mail Gem som kladde Rediger graveforespørgsel Annuller        |

### Ordrenummer

Nederst på siden findes feltet '*Eget ordrenummer*', hvor du kan angive eget ordrenummer eller sagsnummer (se nedenstående billede). Dette felt kan indeholde 12 tegn. Feltet giver dig mulighed for at kategorisere dine forespørgsler efter egne numre. Du kan krydse af i rubrikken ved siden af, hvis ikke du ønsker at oplyse ordrenummer. Disse oplysninger overføres til fakturaens enkeltposter. Hvis du ikke ønsker at angive et ordrenummer eller sagsnummer, sættes der hak i boksen til højre for feltet ved bestilling. Der kan ikke efterfølgende tilføjes et ordrenummer på fakturaen, det er derfor vigtigt, at de medabejdere, der står for bestilling, selv indtaster et ordrenummer eller sagsnummer.

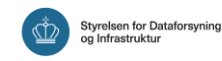

| Vælg faktureringsadresse.               |                                                                                           |       |
|-----------------------------------------|-------------------------------------------------------------------------------------------|-------|
| Faktureringsadresse                     | Styrelsen for Dataforsyning og Effektivisering, Rentemestervej 8, 2400 København NV (Lt 🗸 | - 84  |
| Faktureringsadresse e-<br>mailadresse * | Ler@sdfe.dkJeg bekræfter at denne e-mailadresse er korrekt * 📀                            |       |
| Tilpas faktureringsadres                | (Abner pop-up)                                                                            |       |
| 1. Eget ordrenummer *                   | Kryds af her hvis du ikke ønsker at angive ordrenummer 👔                                  | - 5   |
|                                         |                                                                                           |       |
|                                         | Areal: 25.610 m <sup>2</sup>                                                              |       |
|                                         | Gebyr: 179,27 kr.                                                                         |       |
|                                         |                                                                                           |       |
| G.6                                     | Accepter betaling og send e-mail Gem som kladde Rediger graveforespørgsel Ann             | uller |

**OBS!** I forbindelse med oprettelsen af en graveforespørgsel findes et felt til egne bemærkninger. Her kan den person, som opretter graveforespørgslen, notere interne forhold omkring den enkelte forespørgsel.

| Forsyningsart *     | ) El<br>Vejafvanding<br>Foringsrør<br>Andet | Afløb<br>Olie<br>Termisk | Antenne<br>Tele og data<br>Andet | Gas<br>Vand |  |
|---------------------|---------------------------------------------|--------------------------|----------------------------------|-------------|--|
| Egne bemærkninger • |                                             |                          |                                  | 9           |  |
| Oplysninger om fore | spørger                                     |                          |                                  |             |  |

De noterede oplysninger vil fremgå af fakturaens oplysninger.

## Administratorrolle

Hvis kontoen har en administrator, er det kun denne, der kan oprette en ny faktureringsadresse eller rette i stamdata. Hvis der står et navn i feltet 'Administrator' under fanen 'Stamdata', er denne person administrator for kontoen, og du skal kontakte denne person for at oprette eller rettet i faktureringsadresser.

Oplysninger om en kontos administrator findes under fanebladet 'Kontooplysninger' og 'Stamdata' eller på 'Min side'.

| Contecplyaninger         | 3 Brugeropè/uninger           |                                 |                              |                        |                    |
|--------------------------|-------------------------------|---------------------------------|------------------------------|------------------------|--------------------|
| Stamdata , Brug          | ere , Tjenesteydere           | , Tjenesteaftagere              | , Kontaktadresser            | > Faktureringsadresser | , Faktura oversigt |
| , Økonomi oversigt       | , Aktivitetalog , Tila        | otaing 3 Certifikat             |                              |                        |                    |
| Virksomhedens stamopl    | ysninger                      |                                 |                              |                        |                    |
| Virksomhedsnavn          | Virksonihed a                 |                                 |                              |                        |                    |
| CVR nummer               | 37284114                      |                                 |                              |                        |                    |
| Adresse                  | Rentemestervej 8              |                                 |                              |                        |                    |
| Postnr, by               | 2400 København NV             |                                 |                              |                        |                    |
| Land                     | DK                            |                                 |                              |                        |                    |
| Telefon                  | 55 55 55 56                   |                                 |                              |                        |                    |
| E-mailadresse            | test@test.com                 | Skriv den e-mailadresse, so     | m LER skal sende e-mails til |                        |                    |
| Graveinstruktion         |                               |                                 |                              |                        |                    |
|                          |                               |                                 |                              |                        |                    |
|                          |                               |                                 |                              |                        |                    |
| Administrator            | Konto_admin                   | • Væig i særlig tilfælde en     | administrator for kontoen    |                        |                    |
| Tjenesteyder             | Vil du være tjenesteyder og o | wertage forpligtelser og muligh | eder for andre virksomheder, | så tryk her [+]        |                    |
| Ansvarlig for graveskade | r Ingen graveskadeansvarlig   | • Udvæig en graveskadeansvi     | utig for virksomheden.       |                        |                    |

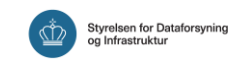

## Fakturaoversigt

Som kontoadministrator er det muligt at få oplistet de enkelte fakturaer i en given periode, ligesom det er muligt at få vist hvilke graveforespørgsler, der er på den enkelte faktura. Hvis kontoen ikke har tilknyttet en kontoadministrator, kan alle kontoens brugere se fanebladet '*Faktura oversigt*'.

| Kontooplysninge | r            | , Bru         | geroplysninger         |                         |                   |                     |                       | _            |
|-----------------|--------------|---------------|------------------------|-------------------------|-------------------|---------------------|-----------------------|--------------|
| Stamdata        | , Brugere    | , Tje         | mesteydere             | , Tjenesteaftagere      | , Kontaktadresser | , Faktureringsad    | resser Faktur         | ra oversigt  |
| , Okonomi over  | sigt y       | Aktivitetslog | 3 Tilslotnis           | ig , Certifikat         |                   |                     |                       |              |
| Okonomiovers    | igt          |               |                        |                         |                   |                     |                       |              |
| 0               |              | -             |                        |                         | <u>_</u>          |                     |                       |              |
| Periode         |              | Faktura       | ir for graveforesporgs | ier foretaget 1 2019. • | ~                 |                     |                       |              |
|                 |              | Car           | 3                      |                         |                   |                     |                       |              |
|                 |              | - and         |                        |                         |                   |                     |                       |              |
| Falture or      | Dato         | Relah         | Faltureringunde        |                         |                   | Antal foreenergeler | Status                | _            |
|                 | Dato         | 0             | Rendb(ergve) 1, 6      | 320 Egernsund, 6320 Eg  | emsund            | 1                   | Ikke faktureret endnu | Vis linjer 👝 |
| 10038551        | 03-dec-2019  | 200           | Rendbjergvej 1, 6      | 320 Egernsund, 6320 Eg  | emsund            | 2                   | Faktura afsendt       | Vis linjer   |
|                 |              | 0             | Marskensgade 29        | , 2.2, 2100 Kobenhavn Ø |                   | 1                   | Ikke faktureret endnu | Vis linjer   |
|                 |              | 0             | Rentemestervej 8       | , 2400 København NV, 2  | 400 København NV  | 37                  | Ikke faktureret endnu | Vis linjer   |
| fakturzer       |              |               |                        |                         |                   |                     |                       |              |
| -4              |              |               |                        |                         |                   |                     |                       |              |
| Faktura nr.     |              | 10038551      |                        |                         |                   |                     |                       |              |
| LER III         | Eme Beny     | erknineer     |                        | Ordrennmer              | Godkradt          | Udført af           | Belah                 | .6           |
| 1095101         | Navistat ter | ut            |                        | Ikke angivet            | 03-12-2019        | Juoti               | 100.00 k              |              |
| 1095104         | Navistat ter | it2           |                        | Ikke angivet            | 03-12-2019        | Graveaktora         | 100,00 ki             |              |
| -               |              |               |                        |                         |                   |                     |                       |              |

- 1. Faktura oversigt: Klik på fanebladet 'Faktura oversigt'.
- 2. Periode: Vælg 'Periode'.
- 3. Søg: Klik 'Søg'.
- 4. Vis linjer: Klik på 'Vis linjer'.
- 5. Info: Information om graveforespørgsler for den pågældende faktura vises.

Bemærk at felterne 'Egne bemærkninger' og 'Eget ordrenummer', der blev noteret i forbindelse med oprettelsen af en graveforespørgsel, vil fremgå af fakturaens enkelte poster.

### Økonomioversigt

Som kontoadministrator kan du få et overblik over din kontos økonomi på fanebladet *'Økonomi oversigt'*. Her har du mulighed for at se et regnskab over fakturaer og betaling, og om der er udestående betalinger. Oplysningerne er tilgængelige enten på kontoniveau eller på den enkelte faktureringsadresse og kan filtreres efter en specifik periode. Hvis kontoen ikke har tilknyttet en kontoadministrator, kan alle kontoens brugere se økonomi oversigten.

Når en faktura er betalt, vil det skyldige beløb/saldo på økonomioversigten automatisk blive opdateret. Der kan gå et par dage før indbetalingen er registreret.

Vær opmærksom på, at "skyldig saldo" dækker restgæld i forhold til sidste fakturering og medtager ikke nye graveforespørgsler.

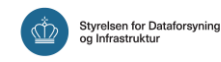

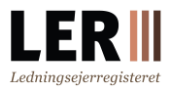

1. Økonomi oversigt:

Klik på fanebladet 'Økonomi oversigt'

2. Faktureringsadresse:

Her kan du vælge mellem alle faktureringsadresser (hele kontoen) eller filtrere efter en specifik

faktureringsadresse

|                         |                            |                        | and the second second se | 1 751         | State of the local division of the local division of the local div |
|-------------------------|----------------------------|------------------------|----------------------------------------------------------------------------------------------------|---------------|----------------------------------------------------------------------------------------------------|
| ntooplysninger          | , Brugeroplysninger        |                        |                                                                                                    |               |                                                                                                    |
| itamdata , Brugere      | , Tjenesteydere ,          | Tjenesteaftagere , Kon | taktadresser , Faktureringsa                                                                                                    | iresser , Fak | tura oversigt                                                                                                    |
| Økonomi oversigt 🗘 , Al | stivitetslog , Tilslutning | , Certifikat           |                                                                                                    |               |                                                                                                    |
| konomi oversigt         |                            |                        |                                                                                                    |               |                                                                                                    |
| Skyldig saldo (Konto)   | o,oo kr.                   | -                      |                                                                                                    |               |                                                                                                    |
| Faktureringsadresse     | Alle faktureringsadresser  | 2,                     |                                                                                                    |               |                                                                                                    |
| Periode                 | 03-12-2019 17-12-201       | Format "dd-mm-ääää"    |                                                                                                    |               |                                                                                                    |
|                         | Sog 4                      |                        |                                                                                                    |               |                                                                                                    |
| Bogføringsdato          | Bilagsnr.                  | Bilagstype             | Forfaldsdato                                                                                                    | Beløb         | Skyldig saldo                                                                                                    |
|                         | 10038551                   | Faktura                | 02-01-2020                                                                                                    | 200,00        | 200,00                                                                                                    |
| 03-12-2019              |                            | m + 31                 | 17-10-0010                                                                                                    | -000.000      | 0.00                                                                                                    |

- 3. Periode: Her kan du filtrere efter en specifik periode
- 4. Søg: Klik på 'Søg'

## Kontoudtog

Der udsendes ikke kontoudtog fra LER. Du kan finde et overblik over kontoens økonomi under fanen 'Økonomi oversigt'.

## Omfakturering

LER foretager ikke om- eller viderefakturering. Det er alene brugeren, som er ansvarlig for at opretholde og vedligeholde kontoens faktureringsadresser og det er brugeren selv, der skal sørge for at anvende den korrekte faktureringsadresse i forbindelse med oprettelsen af en graveforespørgsel.

## **Opdatering af faktureringsoplysninger**

Det er alene brugernes ansvar at sørge for, at kontoens faktureringsoplysninger er ajourførte.